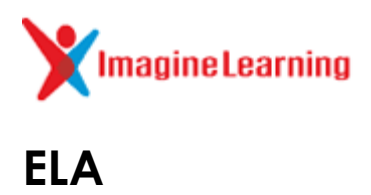

Dear Parent,

All students in your child's classroom have been receiving **individualized literacy instruction with Imagine Learning**, an interactive software program. Your child now has the opportunity to use Imagine Learning at home.

Imagine Learning works on PCs, Macs, iPads, Chromebooks, Android tablets, and Windows tablets. For a complete list of system requirements, please visit <u>http://support.imaginelearning.com/</u>. Imagine Learning is best utilized with headphones (or speakers) and a microphone.

You can download the app by going to the link below and following installation instructions:

## http://support.imaginelearning.com/imagine-language-literacy/download-apps

Once you download the app, your child will need to log in using his/her Peoria District username and password. You will may be prompted to enter a site code to connect to the program. If so, your site code is: **406250.** (Only required when you open the program the first time).

Note: If you are using an iPad/iPhone app and the District username and password does not work, change the password to match the username. The password is case sensitive so be sure to capitalize the letters, as is typical for student usernames.

If you prefer to not download the app, you can access the <u>online version</u> by going to <u>http://tinyurl.com/imaginelang</u>. (Recommended browser is Google Chrome.) In the authentication window enter **pusd11**\ and then the student's Peoria District username. Then enter the student's Peoria District password. (If your child does not know his/her username or password, please contact your child's teacher.) Click Log in. Please note that the online version may run a bit slower than the downloaded app.

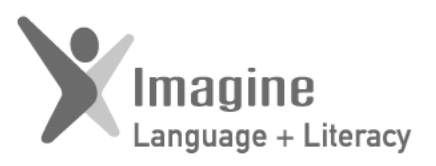

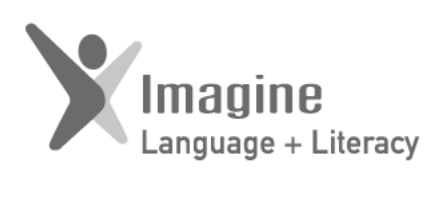